## 

alexanderprint.com

A file that doesn't bleed looks like this.

The art does not go beyond the crop marks.

At times, people mistake that this bleeds because of the crop marks. The image is intended to bleed, but not set up correctly.

Files like this run the chance of leaving white around the edges and uneven coverage when getting cut down becasue of the slight movement that can occur in production.

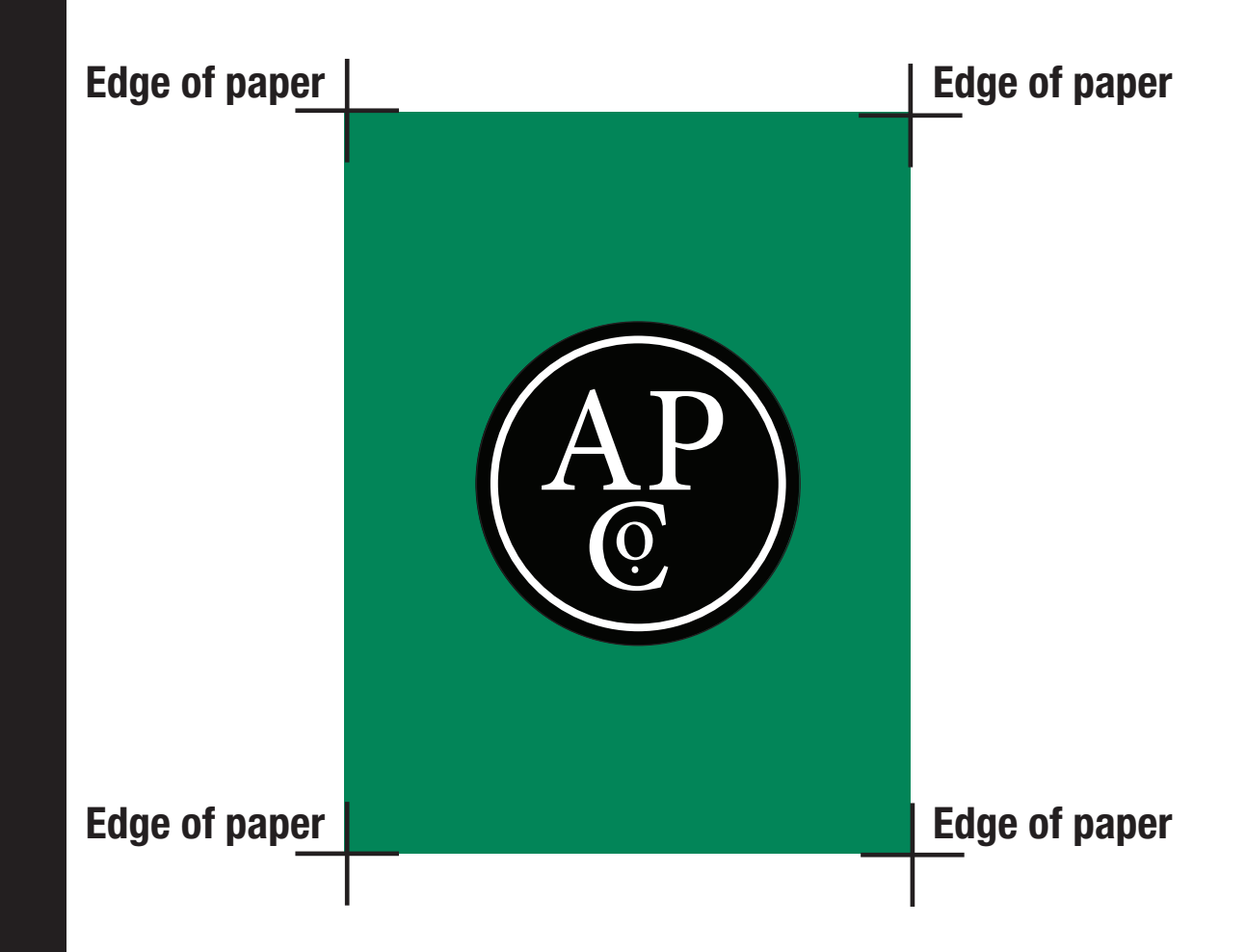

This image does not bleed either.

The art does not go to the edge of the paper.

Once cut down, It will be printed with a white border as shown on the right.

Depending on what you are designing, and cost of the project, you can choose to design with bleed or without.

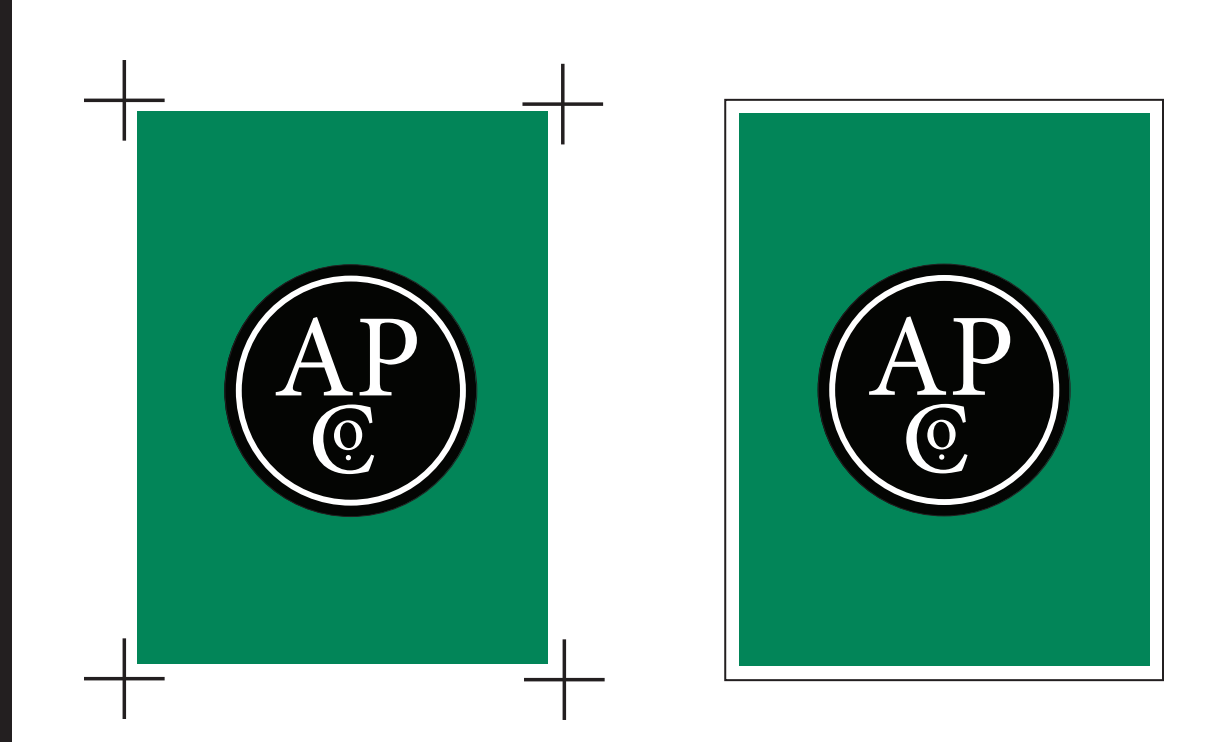

This image bleeds.

The art goes past the edge of the paper and the crop marks.

Creating the file with bleed is crucial to avoid getting an unwanted white border.

The following will show how to set up a file with bleed built in and creating a print-ready file to send over to the print shop.

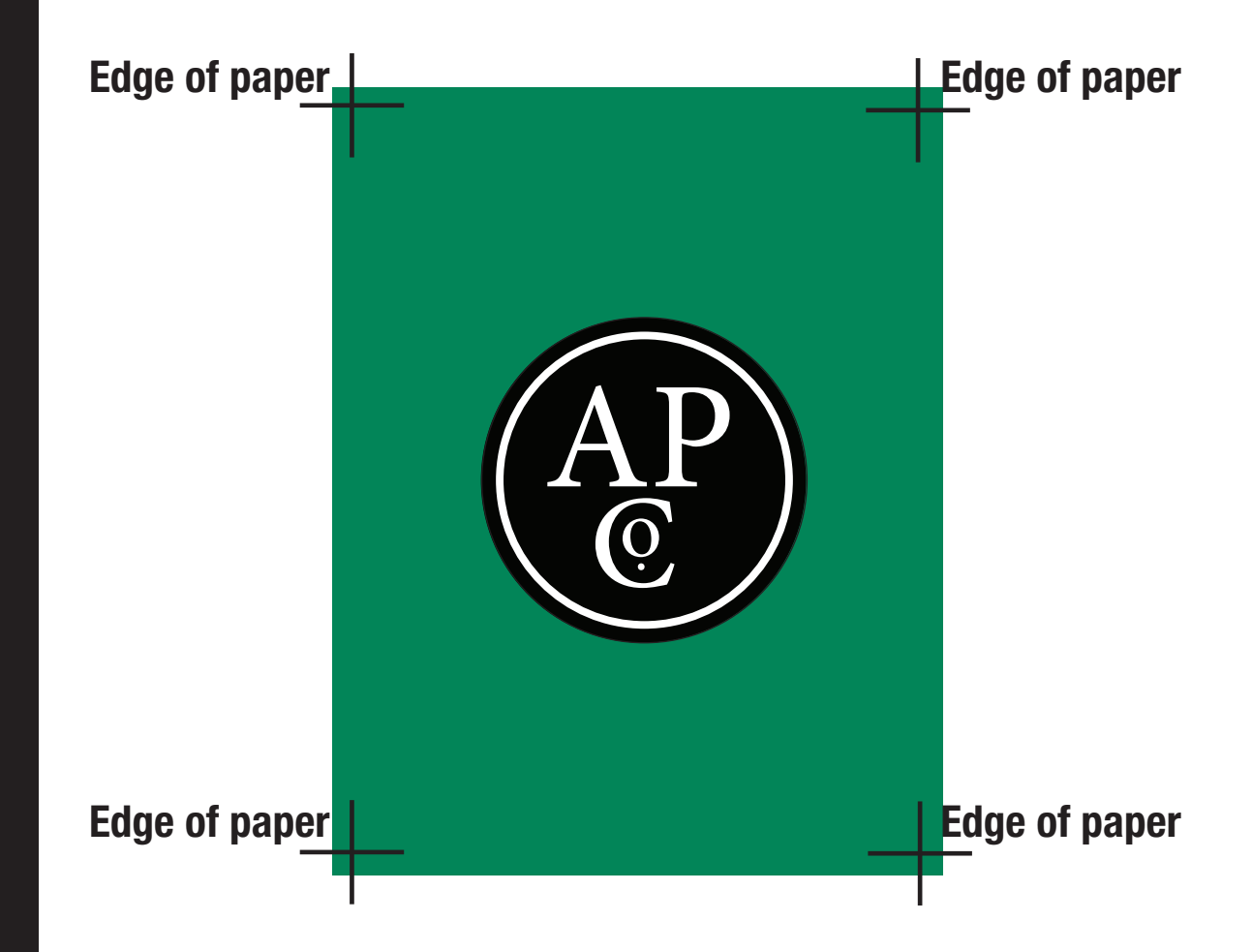

Edge of paper/Cut Line —— Bleed line ———

## For example:

This final size for this image will be 8.5 x 11 that will bleed. When setting up the file to design, set the bleeds at .125"

When desiging, if the art or image is intended to go to the edge of the paper, extend the art past the edge of the paper line to the bleed line. (As shown with the green background)

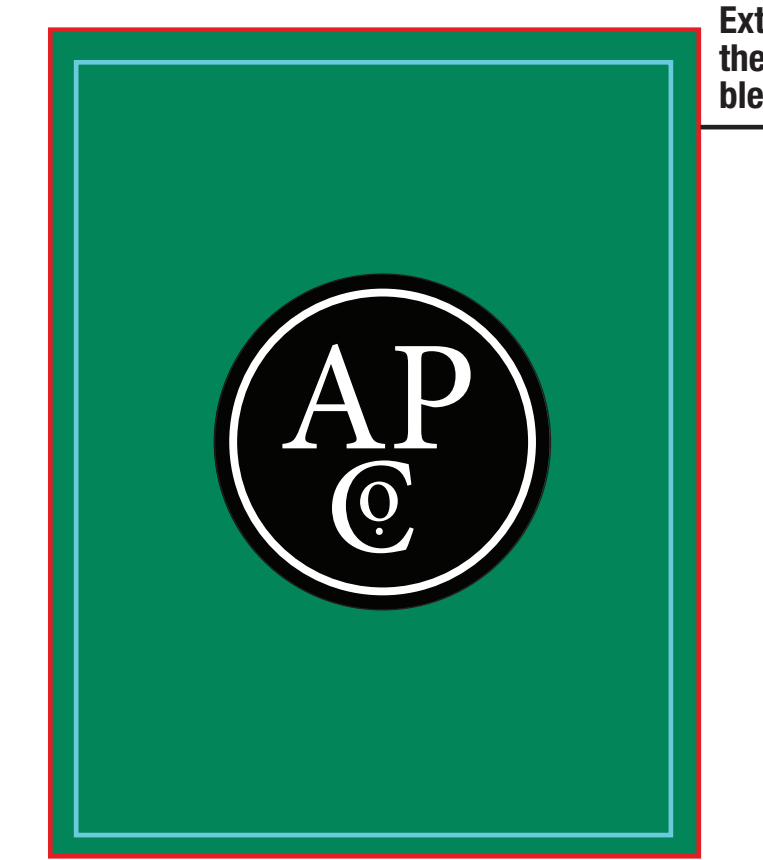

Extend art all the way to bleed line To set up the file to have the image bleed. It must be created with the bleed built in. This example is setting up in Indesign, Illustrator is similar.

.125" is a standard amount of bleed to use in files

When creating the file, set the bleed to .125"

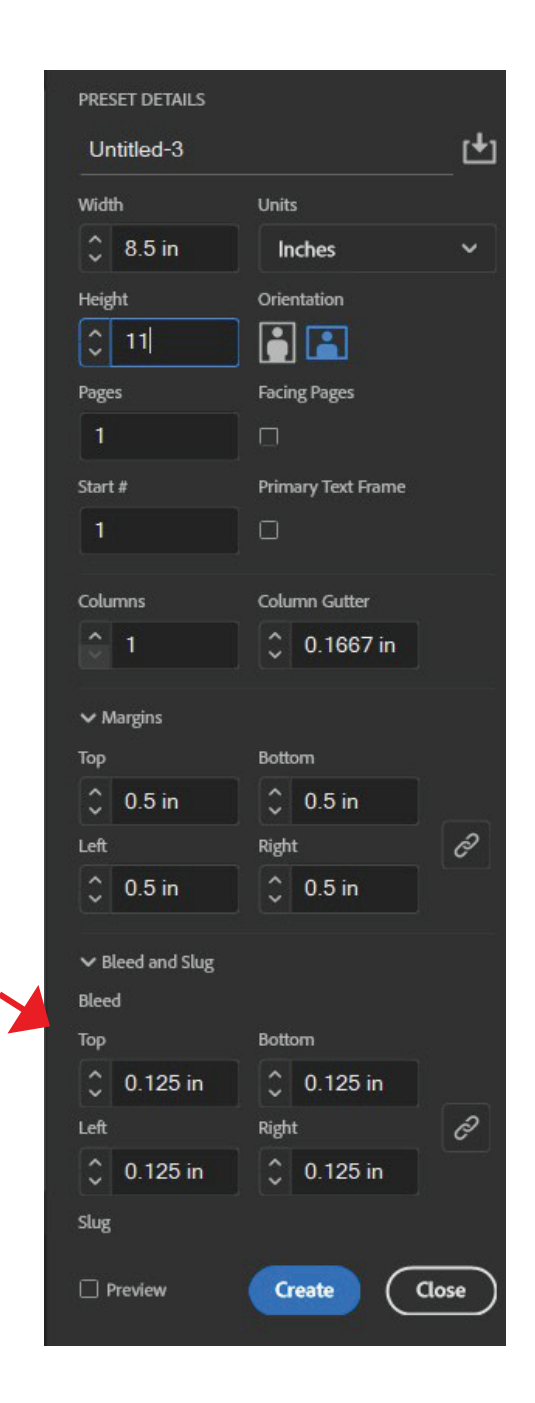

alexanderprint.com

The artboard will now have the bleed built in (red line all around the board)

This is where the artwork or any design elements should be touching to avoid any white border.

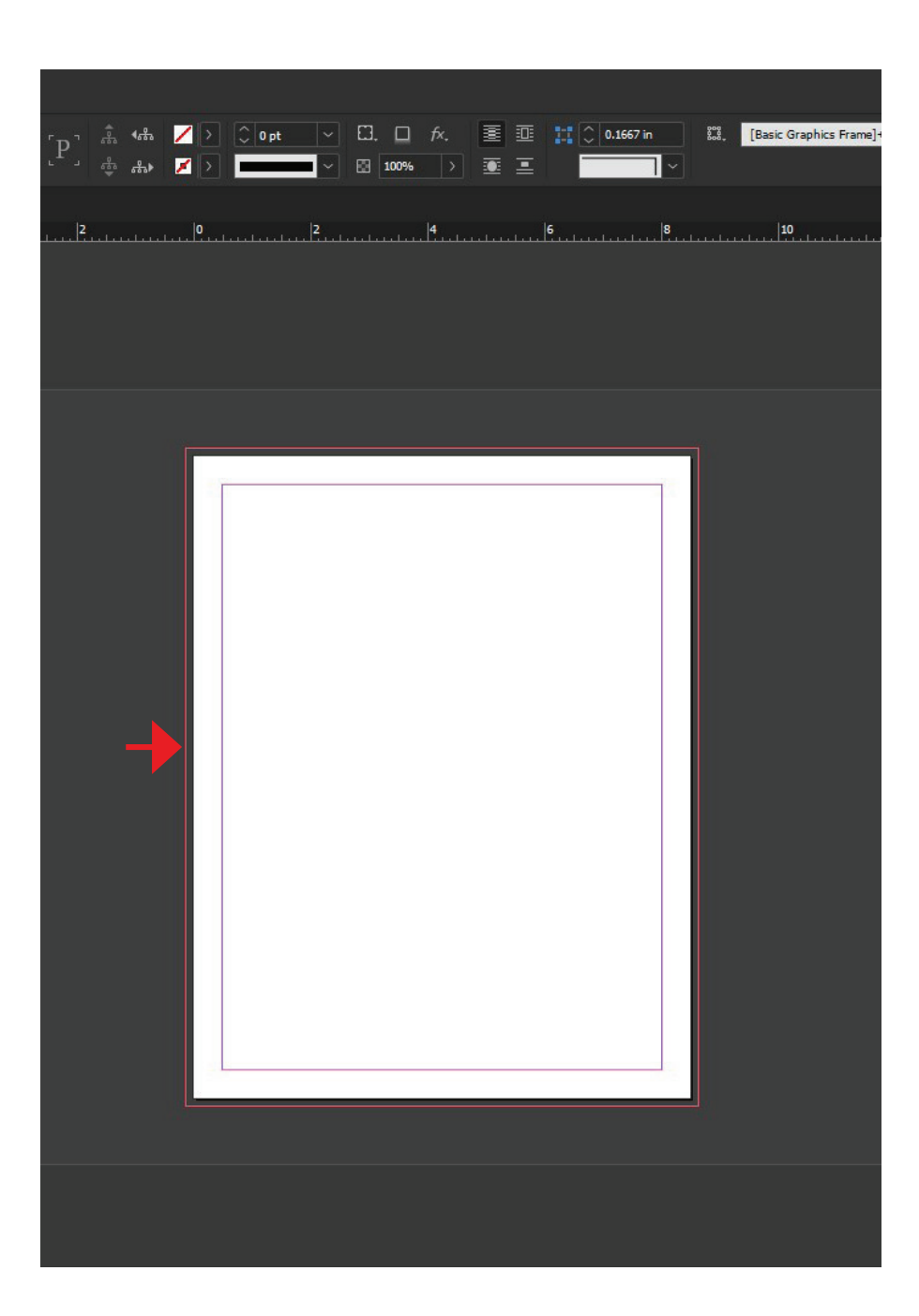

Edge of paper/Cut Line — Bleed line ——— Safe line ———

Keep any design, graphics, or text within the page and far enough away from the edge of paper/ trim line to avoid any lost elements. A good amount is .25" away from the edge of paper. (As shown by the pink safe line)

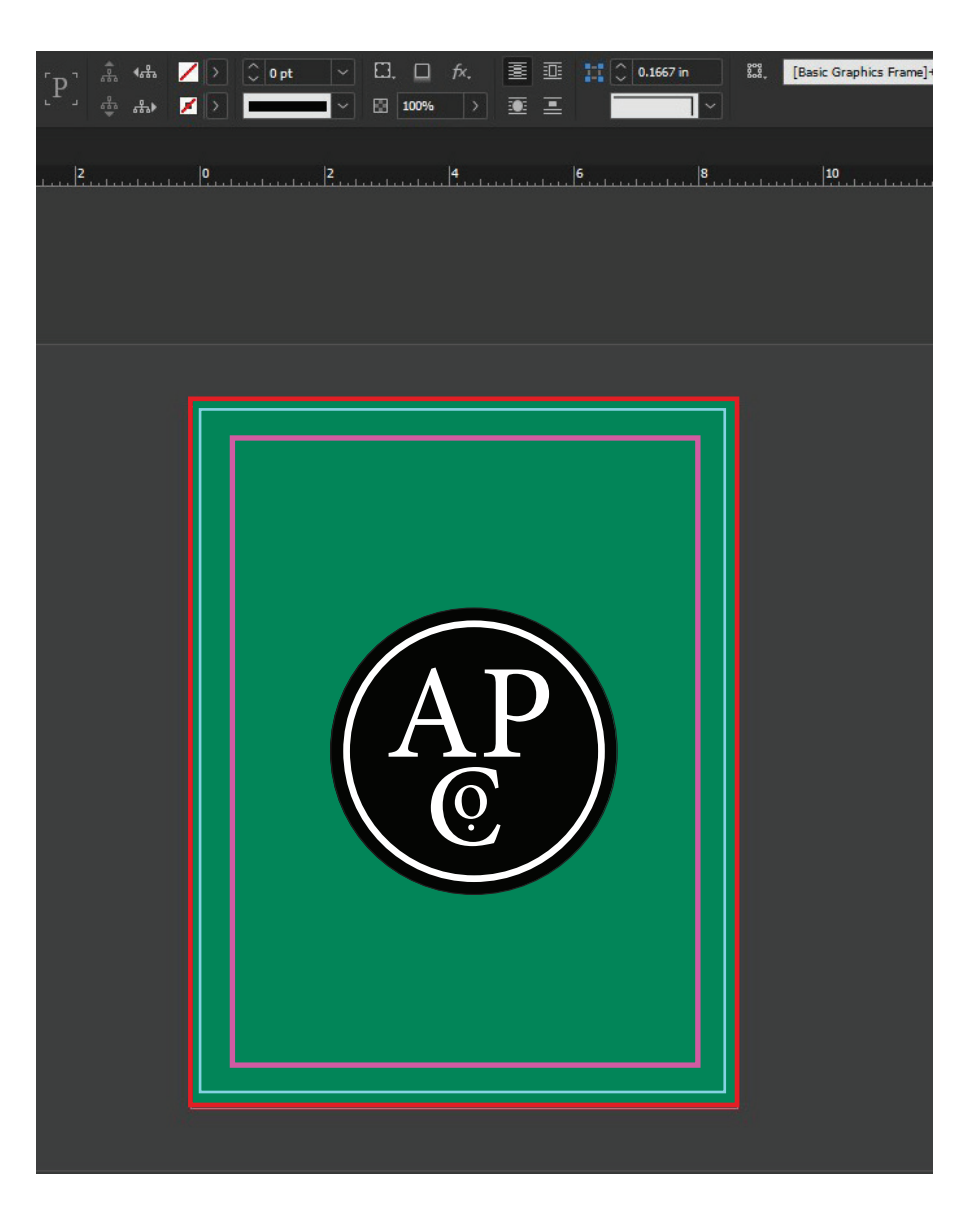

## To export the file with bleed (InDesign, Illustrator)

- File Export
- Name your file
- Select "Press Quality" at Adobe PDF preset at the top

| dobe PDF Preset:                       | [Press Quality] (modified                                       | )                                                                                      |                                                                                                    |   |
|----------------------------------------|-----------------------------------------------------------------|----------------------------------------------------------------------------------------|----------------------------------------------------------------------------------------------------|---|
| Standard:                              | None                                                            |                                                                                        | Compatibility: Acrobat 5 (PDF 1.4)                                                                                      |   |
| General                                | General                                                         |                                                                                        |                                                                                                    |   |
| Marks and Bleeds<br>Dutput<br>Advanced | Description: [Bas<br>doc<br>doc<br>later                        | ed on '[Press Quality]'] Us<br>uments best suited for higl<br>uments can be opened wit | e these settings to create Adobe PDF<br>h-quality prepress printing. Created PDF<br>th Acrobat and Adobe Reader 5.0 and | 1 |
| iecurity                               | Pages                                                           |                                                                                        | Viewing                                                                                                    |   |
| iummary                                | 🔍 All 🔿 Ran                                                     | ge: 2 ~                                                                                | View: Default                                                                                                    |   |
|                                        | Export As                                                       | Pages 🔿 Spreads                                                                        | Layout: Default 🗸                                                                                                    |   |
|                                        | 🗌 Create Separ                                                  | ate PDF Files                                                                          | Open in Full Screen Mode                                                                                                |   |
|                                        | Suffix:                                                         |                                                                                        | View PDF after Exporting                                                                                                |   |
|                                        | Options  Embed Page  Optimize for  Export Layers:  Include Hidd | Thumbnails<br>Fast Web View<br>Visible & Printable Layers<br>en Spreads                | Create Tagged PDF Create Acrobat Layers                                                                                 |   |
|                                        | Include                                                         | Non-Pri Visible ents: Do Not Include                                                   | inting Objects<br>Guides and Baseline Grids                                                                             |   |

On the left hand side list,

- 1. Go to MARKS AND BLEED tab
- 2. Click on CROP/TRIM MARKS go to MARKS, click CROP MARKS box, and click USE DOCUMENT BLEED SETTINGS box

**3. Click EXPORT** 

| Export | Ado | be | PD |
|--------|-----|----|----|
|--------|-----|----|----|

| Adobe PDF Pre <u>s</u> et:                    | [Press Quality] (modified)                                |                                                   |
|-----------------------------------------------|-----------------------------------------------------------|---------------------------------------------------|
| S <u>t</u> andard:                            | None ~                                                    | Compatibility: Acrobat 5 (PDF 1.4)                |
| General                                       | Marks and Bleeds                                          |                                                   |
| Marks and Bleeds                              | Marks  All Printer's Marks                                | Typ <u>e:</u> Default ~                           |
| Output 2<br>Advanced 2<br>Security<br>Summary | Crop Mar <u>ks</u> Blee <u>d</u> Marks Registration Marks | <u>W</u> eight: 0.25 pt<br>○<br>Offset: 0.0833 in |
|                                               | Color Bars     Page Information                           |                                                   |
|                                               | Bleed and Slug<br>Sleed Setting<br>Bleed:                 |                                                   |
|                                               | To <u>p:</u> 0.125 in<br><u>B</u> ottom: 0.125 in         | Left: 0.125 in<br>Right: 0.125 in                 |
|                                               | Include Slug Area                                         |                                                   |
|                                               |                                                           |                                                   |
|                                               |                                                           |                                                   |
|                                               |                                                           |                                                   |
| Save Preset                                   |                                                           | Export Cancel                                     |

Your file will look like this when exported. This is the view from Adobe Acrobat, complete with crop marks and bleed.

It is ready to send over to the printer and make the designers very happy :)

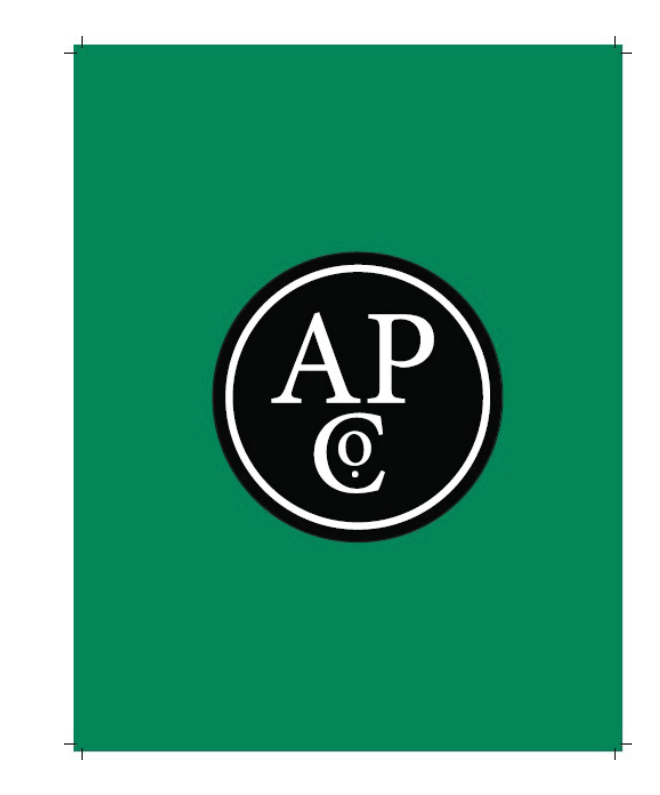

After it is printed, production will cut at the trim marks leaving a nice clean image that bleeds to the edge.

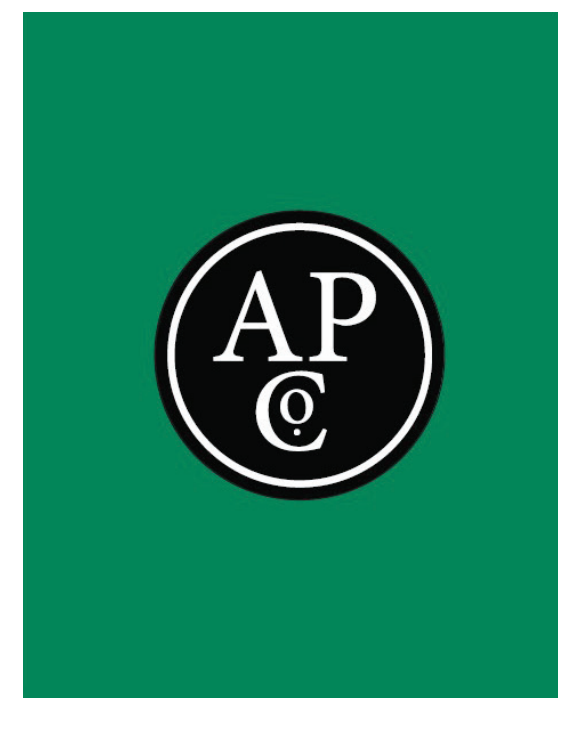